## 馬偕紀念醫院〈訊息中心〉颱風公告

全球資訊網〈訊息中心〉颱風公告,放置於【最新消息】中,如下所示:

| 訊息中心       |              |             |      |      |
|------------|--------------|-------------|------|------|
| 最新消息       | , 媒體訊息       | 特殊榮譽        | 人事招募 | 招標公告 |
| 2024-07-04 | 馬偕紀念醫院 慢性病病法 | 反活動 歡迎報名參加  |      |      |
| 2024-07-01 | 馬偕紀念醫院贊助會114 | 年度儲備志工招募    |      |      |
| 2024-06-27 | 塵爆九周年,永遠的記憶  |             |      |      |
| 2024-05-30 | 馬偕紀念醫院聲明稿    |             |      |      |
| 2024-05-22 | 聖文森總理來訪,深化與  | 馬偕紀念醫院的醫療合作 |      |      |

刊登颱風公告方式如下:

→首先,登入全球資訊網後台

→院內網站→【Section 1】單位相關→資訊室→全球資訊網後台 (帳號密碼: OA 帳密)

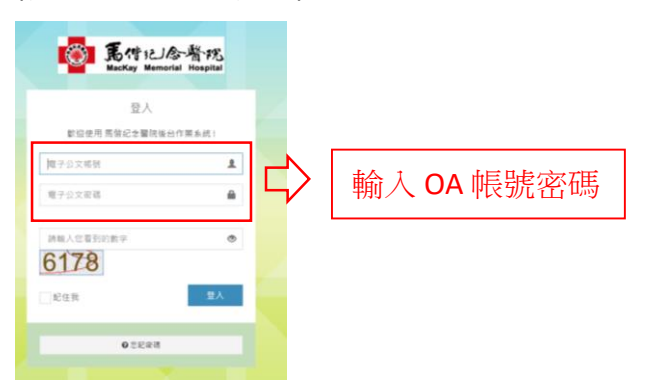

→登入後點選左邊 Menu 選單「公共事務課後台」→「訊息內容維護」

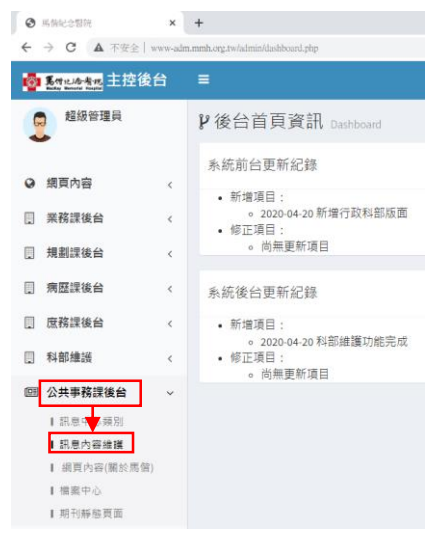

## 馬偕紀念醫院〈訊息中心〉颱風公告

→點選「最新消息」右側《進入項目編輯》按鈕:

| ② : 理員 1 い □ |
|--------------|
| 理員           |
| 170          |
| _            |
|              |
|              |
|              |
|              |
|              |
|              |
|              |
|              |
|              |
| H.           |
|              |
|              |
|              |
|              |
| 02-16        |
| -3           |

→開啟如下畫面,點選要編輯的項目,如下圖第一則內容,按下右方的《內容 編輯》進入編修:

| oga 基本的 主控後台 |   |                  |                                |        |      |    |           |            | 🧕 超级管理   | LĘ. |
|--------------|---|------------------|--------------------------------|--------|------|----|-----------|------------|----------|-----|
| 超級管理員        |   | □ 最新消息訊息維護 →列表   |                                |        |      |    | (頁最新消息訊息) | <b>非</b> 瑛 |          |     |
| ♀ 旗頁內容       | < | <b>↑</b><br>新増項目 | <b>第</b> 四月月日                  |        |      |    |           |            |          |     |
| 圓 業務課後台      | < | 顯示 10            | ♥ 項結果                          |        |      |    | 搜尋        |            |          |     |
| 問 規劃課後台      | < | 日期 ↓7            | 構題 11                          | 熱門話題↓↑ | 台北 」 | 淡水 | 11 5      | 1. 留5      | /指相 □    |     |
| 圓 病歷課後台      | < | 2024-07-         |                                |        |      |    |           | L)         |          |     |
| 圓 庶務課後台      | < | 24               | 口應到不動風行 <u>如</u> 行家,今死有些情况,如說明 |        |      |    |           | 7          | Û        |     |
| 計算 利部總額      | < | 2024-07-         |                                |        |      |    |           |            | Ø        |     |
| 回 公共事務課後台    | < | 04               | 馬偕記志醫院 慢性病病 女古動 歡迎報 名參加        |        | Ŷ    | Ŷ  |           |            | <b>D</b> |     |
| 圓 全球信箱       | < | 2024-07-         |                                |        |      |    |           |            | Ø        |     |
| 其他內容維護       | < | 01               | 有關回收羅員補尤時,圍攝對渴閒」之說明            |        |      |    | Ŷ         |            |          |     |
| 編站問題提問       | < | 2024-07-         |                                |        |      |    |           |            | Ø        |     |
| ▲ 帳號管理       | < | 01               | 馬偕紀念醫院寶即曹114年度储佛志士招募           |        | Ŷ    |    | Ŷ         |            | <b>D</b> |     |
|              |   | 2024-06-<br>27   | 塵爛九悶年,永遠的記憶                    |        | Y    | Y  | Y         |            |          |     |

→如欲新增一則颱風消息(最新消息),則請按「新增項目」按鈕,來新增颱風 消息(最新消息)內容:

| <mark>Ⅰ◎Ⅰ                                   </mark> | 台 |                                |                                                                                                    |        | 🤶 超級管理員        |       |    |          |    |  |  |  |
|-----------------------------------------------------|---|--------------------------------|----------------------------------------------------------------------------------------------------|--------|----------------|-------|----|----------|----|--|--|--|
| 2 超級管理員                                             |   | <b>冒最新消息訊息維護</b> <sub>网表</sub> |                                                                                                    |        | ● 網站前頁電新通息訊息總導 |       |    |          |    |  |  |  |
| ♀ 網頁內容                                              | < | <b>◆</b><br>新增項目               | ала са са са са са са са са са са са са са                                                                                                    |        |                |       |    |          |    |  |  |  |
| ■ 業務課後台                                             | < | 顯示 10 ∨ 項結果                    |                                                                                                    |        | 授尋             |       |    |          |    |  |  |  |
| 圆 規劃課後台                                             | < | 日期 ↓፣                          | 標題 計                                                                                                    | 熱門話題↓↑ | 台北 」↑          | 淡水 ↓↑ | 兒醫 | ↑ 编辑     | 1t |  |  |  |
| 病歷課後台                                               | < | 2024-07-                       |                                                                                                    |        |                |       |    |          |    |  |  |  |
| ■ 庶務課後台                                             | < | 24                             | 14月28年11月7日1日1日1日日本 (1997年11月1日) (19月1日) (19月 |        |                |       |    | <b>a</b> |    |  |  |  |
| 圓 科部維護                                              | < | 2024-07-<br>04                 | ほかごう 素質的 ほぼ ふかか ディゴル かいのの ケイショ                                                                                                    |        |                |       |    | ß        |    |  |  |  |
| 回 公共事務課後台                                           | < |                                | 烏伯紀志爾阮 復吐病病反活動 數型報名參加                                                                                                    |        | Ŷ              | Ŷ     |    | <b>D</b> |    |  |  |  |